# BLEND 保護者マニュアル~初回登録~ [ブラウザ版]

※ブラウザ版またはアプリ版のどちらか片方で初回登録を行なってください

### 1. 初回登録画面にアクセス(ブラウザ版の場合)

https://blend.school/parent

※パソコン・スマートフォンからアクセス可能

以下のQRコードからもアクセス可能

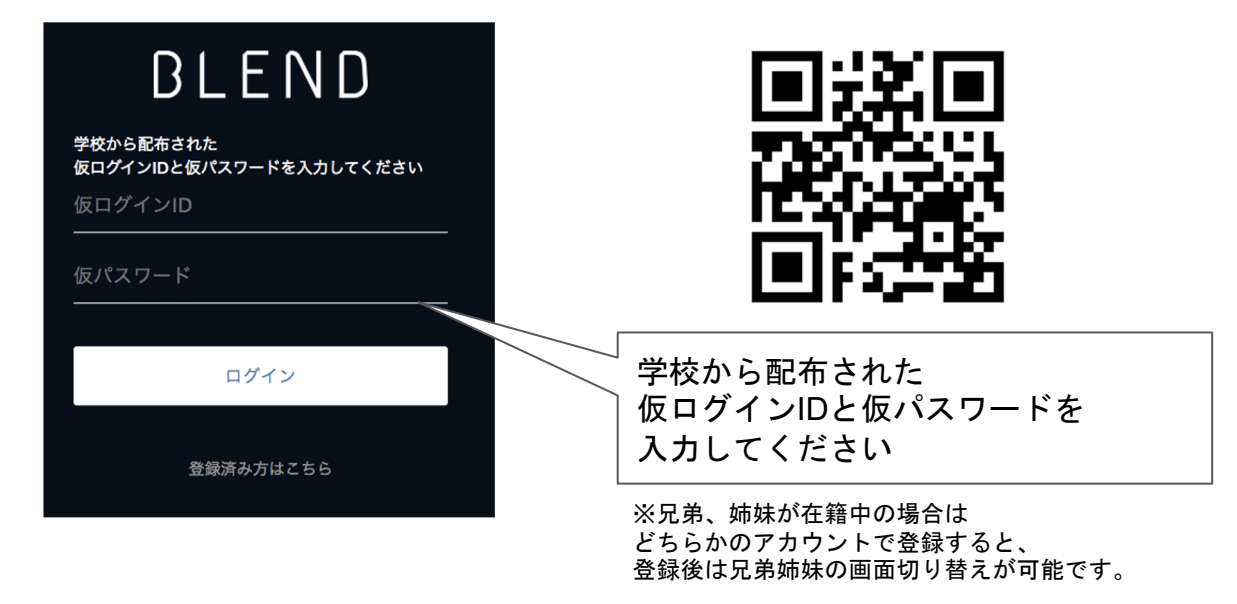

#### 2. お子様の生年月日を選択

#### 3. 保護者情報の登録

名前、続柄、メールアドレス、パスワードを登録します。 なおメールアドレスとパスワードはログイン時に使用します。 ※学校からの連絡があった場合は、登録したメールアドレスに通知が行きます。

## 4. 以降のログイン

<u>https://blend.school/login</u>

※初回登録時とURLが異なるためご注意ください

| BLEND             |               |
|-------------------|---------------|
| メールアドレス           |               |
| パスワード             |               |
|                   | $\overline{}$ |
| ログイン              |               |
| パスワードをお忘れですか?     |               |
| 生徒ログイン 保護者の方の初回登録 |               |
| プライバシーポリシー        |               |

以下のQRコードからもアクセス可能

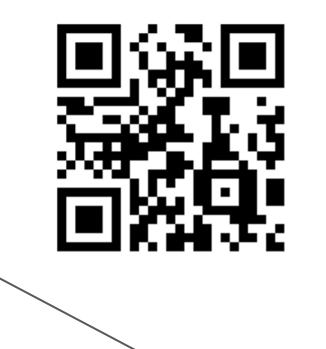

3.で登録したメールアドレスとパスワ ードを入力してください